# <sup>文化学園</sup>図書館

## ドラゴンソース(中国 e-magazine)トライアル 【~2015/3/31】 簡易マニュアル

学内LANに接続しているパソコンであればどこからでも利用できます。 下記URLにアクセスするとIP認証で自動的に「ログイン」します。

URL: http://okura-whxy.vip.gikan.com

### ●分野から雑誌を探す方法

#### トップページ

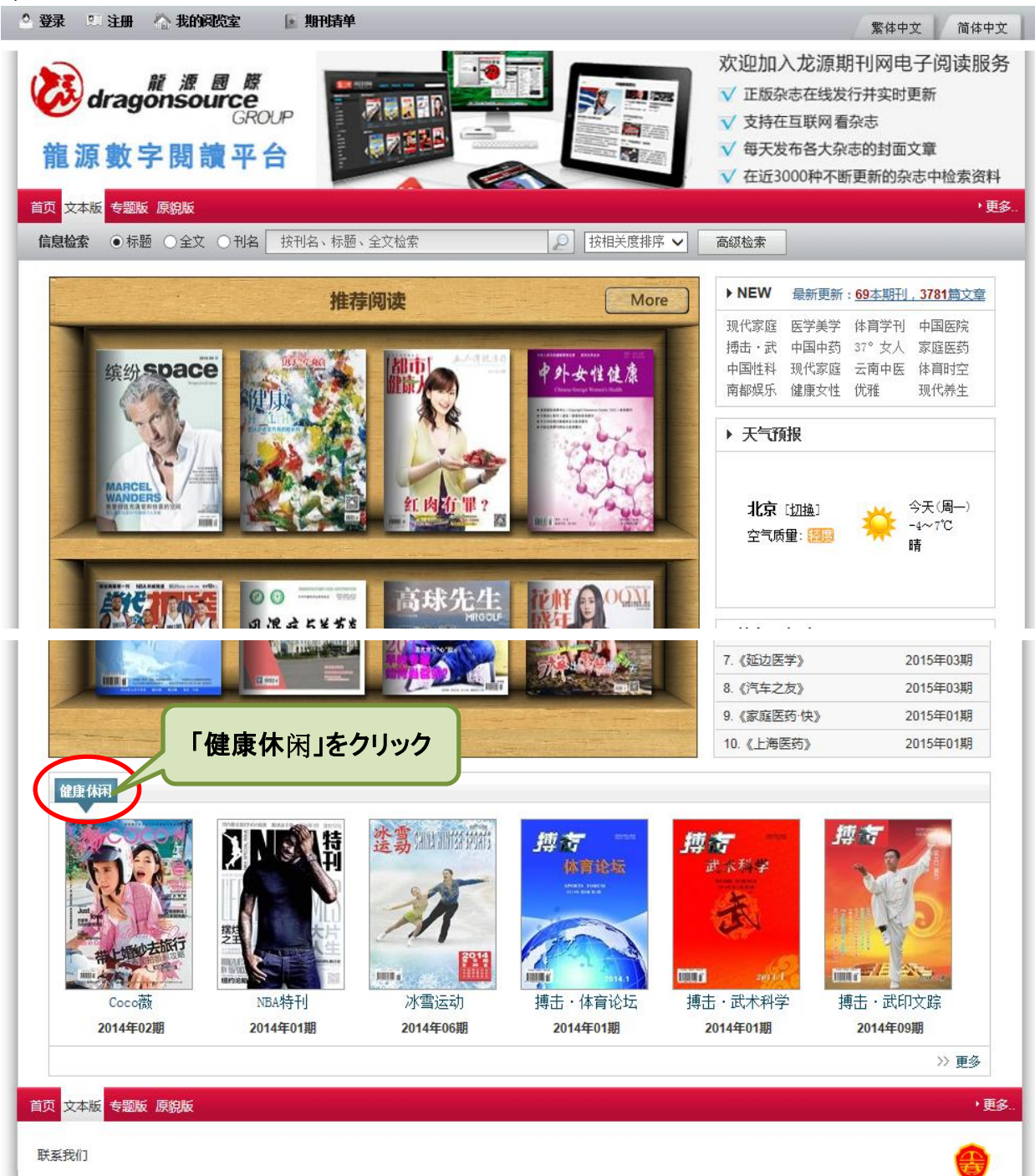

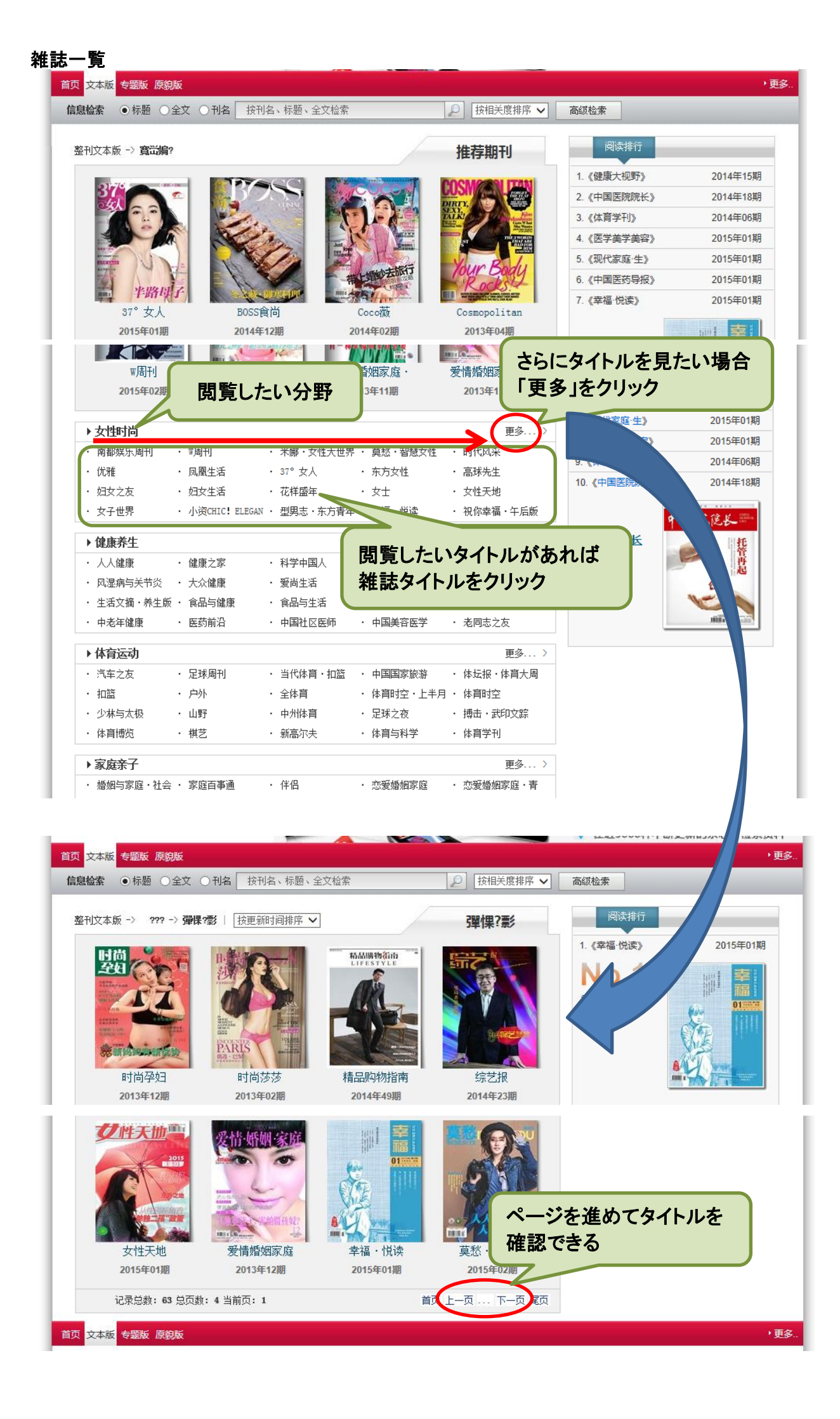

#### ●雑誌タイトル画面

| International Barrows                                                                                                    | ]                                                          | ▶ 相关操作                                                            |
|----------------------------------------------------------------------------------------------------|------------------------------------------------------------|-------------------------------------------------------------------|
| 花样的个                                                                                                    | 花样盛年 2015年1期<br>▶ 发行周期 : 月刊                                | ■ 访问本刊官方网站 ■ 给本刊股稿                                                |
| A CALL AND A CALL AND | <b>刊物介绍</b><br>《花样盛年》创刊于2006年,是国内花样盛年文化第一<br>人一一陈灵裕(1011年) | ▶按字母查刊<br>• <b>防</b> □ □ □ □ □ □ □                                |
| на обращение и обращение и обращение и обращение и обращение и обращение и обращение и обращение и обращение и<br>Поверские обращение и обращение и обращение и обращение и обращение и обращение и обращение и обращение и обраще<br>Поверские обращение и обращение и обращение и обращение и обращение и обращение и обращение и обращение и обраще                                                                                                    | 里5 [详细<br>本刊文本版 本刊原貌版                                      | N O P Q R S T<br>U V W X Y Z 0-9                                  |
|                                                                                                    | 本刊语音版 🧾 <b>本刊注期</b>                                        | ▶ NEW 最新更新: 69本期刊, 3781篇文章<br>克納得近 住宅中空 云南中医 现代家庭<br>药 37°女人 中国中药 |
| 阅读太期立太后                                                                                                    | <b>N</b> .                                                 | クナンバー院体育学刊医学美学                                                    |

#### ・テキスト版

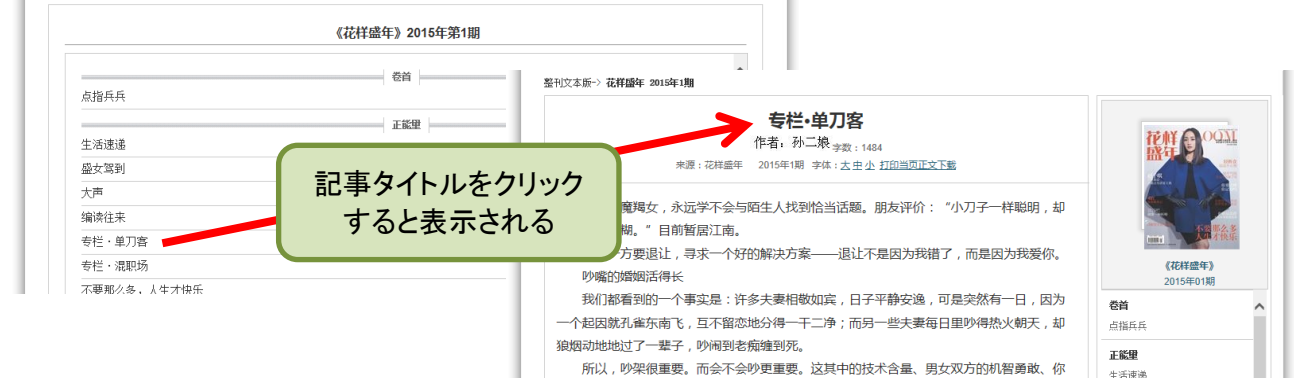

生活速递

#### ·誌面版 内容預赏 ĝ NAERSI KU KU Chira Vill Into Yostest, NY Into Yostest, NY INTO Yostest, NY INTO Yostest, NY INTO Yostest, NY INTO Yostest, NY INTO Yostest, NY INTO Yostest, NY INTO Yostest, NY INTO Yostest, NY INTO YOSTEST, NY INTO YOSTEST A **姒**活得长 年会这台大戏 8 2 12 ABURLE OFFO DRANG'L STRE DISPARE ADDO 8 -.... ページををクリック すると表示される 第183019页 共112页 🕨 🔰

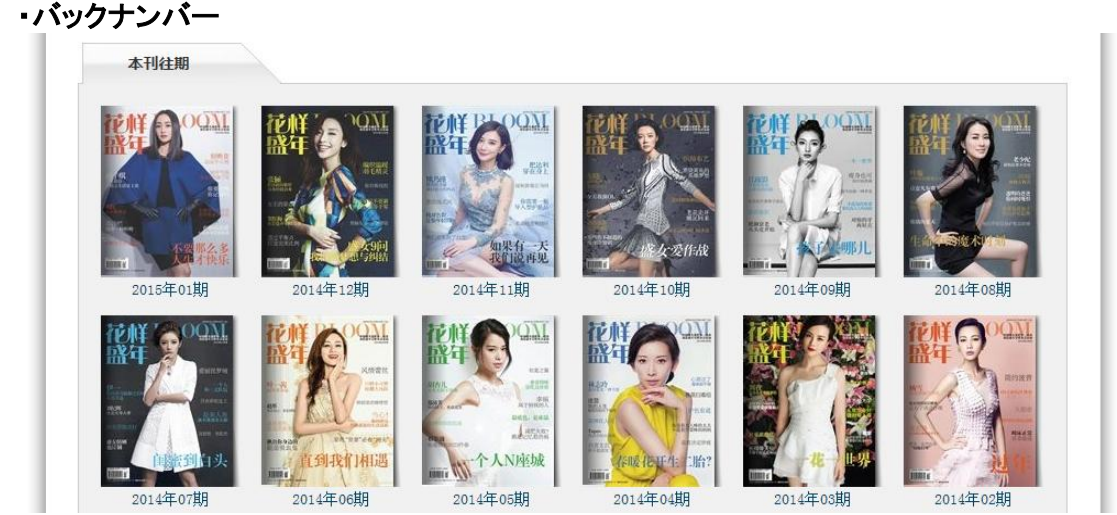